## **Registering Relay Teams on Eventor**

Managers will need to enter their members on a team by team basis. They need to be logged into Eventor under their **State** Association log in.

| 🖉 Edit 🔲 Export to c                              | alendar 📁 Back                                                               |                                                    |
|---------------------------------------------------|------------------------------------------------------------------------------|----------------------------------------------------|
| DO NOT ENTER<br>at the conclusion                 | R THIS EVENT - State Team Managers will ente<br>n of the carnival.           | er their teams.State associations will be invoiced |
| General information                               |                                                                              | Entry                                              |
| Name                                              | AusChamps - Event 7 - Australian<br>Secondary Schools Relay<br>Championships | Next entry deadline 28 August 2016.                |
| Organiser                                         | Grienteering Queensland                                                      |                                                    |
| State                                             | Orienteering Queensland                                                      |                                                    |
| Status                                            | entries opened   Next step: Upload<br>start list                             |                                                    |
| Date                                              | Thursday 29 September 2016 at<br>9:00 EST                                    |                                                    |
| Entry deadline                                    | Sunday 28 August 2016 at 23:59<br>EST                                        |                                                    |
| Deadline for team lineup<br>submission in Eventor | Wednesday 28 September 2016 at<br>23:00 EST                                  |                                                    |
| Deadline for changing                             | Last entry deadline                                                          |                                                    |

# Click on "Enter a new team"... ( or select "enter multiple new teams" if preferred )

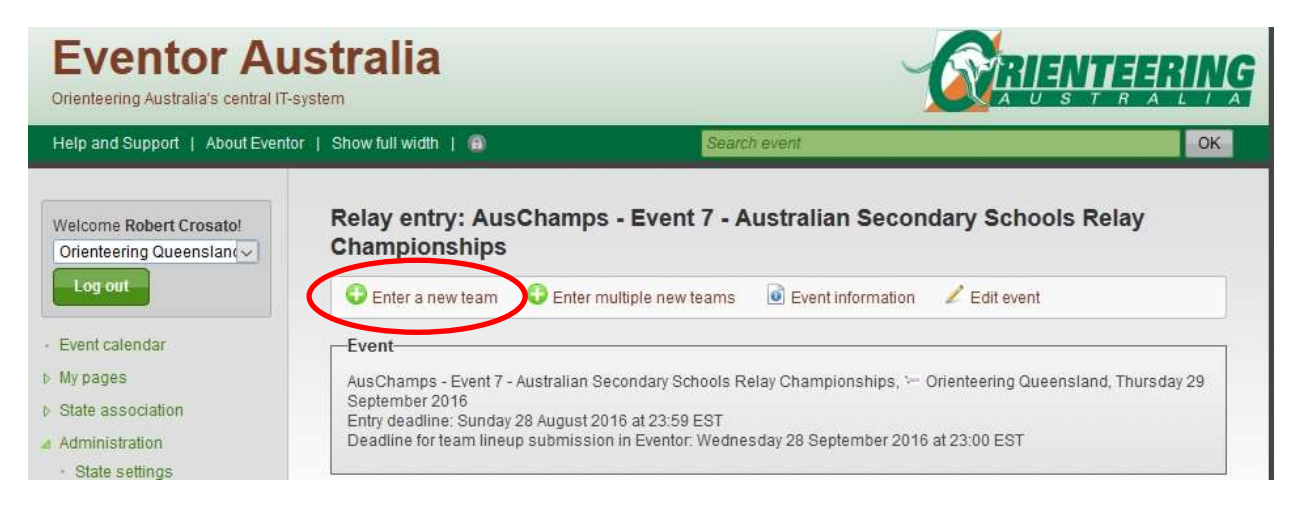

### Select a "class"...and click on "Next"

| Welcome Robert Crosato!              | Relay entry: AusChamps - Event 7 - Australian Secondary Schools Relay                                                                                                    |
|--------------------------------------|----------------------------------------------------------------------------------------------------|
| Orienteering Queenslan(~             | Championships                                                                                                    |
| Log out                              | Event                                                                                                    |
| Event calendar                       | AusChamps - Event 7 - Australian Secondary Schools Relay Championships, 1 Orienteering Queensland, Thursday 29<br>September 2016<br>Entry deadline: Sunday 28 August 2016 at 23:59 EST |
| My pages                             | Deadline for team lineup submission in Eventor: Wednesday 28 September 2016 at 23:00 EST                                                                                               |
| State association                    |                                                                                                    |
| Administration                       | Class                                                                                                    |
| <ul> <li>State settings</li> </ul>   |                                                                                                    |
| 4 State members                      | Class Senior Boys                                                                                                    |
| Overview                             |                                                                                                    |
| · Roles                              |                                                                                                    |
| <ul> <li>Membership types</li> </ul> | Next                                                                                                    |
| <ul> <li>Virtual login</li> </ul>    |                                                                                                    |

#### Click on and read the "information" button.

| Event                                                  |                                                                                   |                                                                                |                                                                 |                       |
|--------------------------------------------------------|-----------------------------------------------------------------------------------|--------------------------------------------------------------------------------|-----------------------------------------------------------------|-----------------------|
| AusChamps<br>September<br>Entry deadli<br>Deadline foi | s - Event 7 - Australian<br>2016<br>ne: Sunday 28 August<br>r team lineup submiss | Secondary Schools Relay Cl<br>2016 at 23:59 EST<br>ion in Eventor: Wednesday 2 | iampionships, ' Orienteering Q<br>8 September 2016 at 23:00 EST | ueensland, Thursday 2 |
| Feam                                                   |                                                                                   |                                                                                |                                                                 |                       |
|                                                        | Class                                                                             | Senior Boys (45 AUD)                                                           |                                                                 |                       |
|                                                        | Team number                                                                       | 1                                                                              |                                                                 | 0                     |
|                                                        | Organisation                                                                      | - Orienteering Queensi:                                                        | and                                                             |                       |
|                                                        |                                                                                   | Create combination                                                             | team                                                            |                       |
|                                                        |                                                                                   |                                                                                |                                                                 |                       |
| l <b>eam line</b><br>leam memi                         | <b>up</b><br>bers must be present                                                 | in the member archive.                                                         |                                                                 |                       |
| Leg                                                    | Name                                                                              |                                                                                | Sportider                                                       | ıt                    |
| Leg 1                                                  | O Pick competitor                                                                 |                                                                                |                                                                 |                       |
| 1002                                                   | Pick competitor                                                                   |                                                                                |                                                                 |                       |
| Legz                                                   |                                                                                   |                                                                                |                                                                 |                       |

Select your members for each leg of the team number and class displayed by clicking on the "pick competitor" drop down and selecting the member.

You will need to know who has entered from your state and what their club is. This can be found in the entry list for the relays which are shown on the previous event.

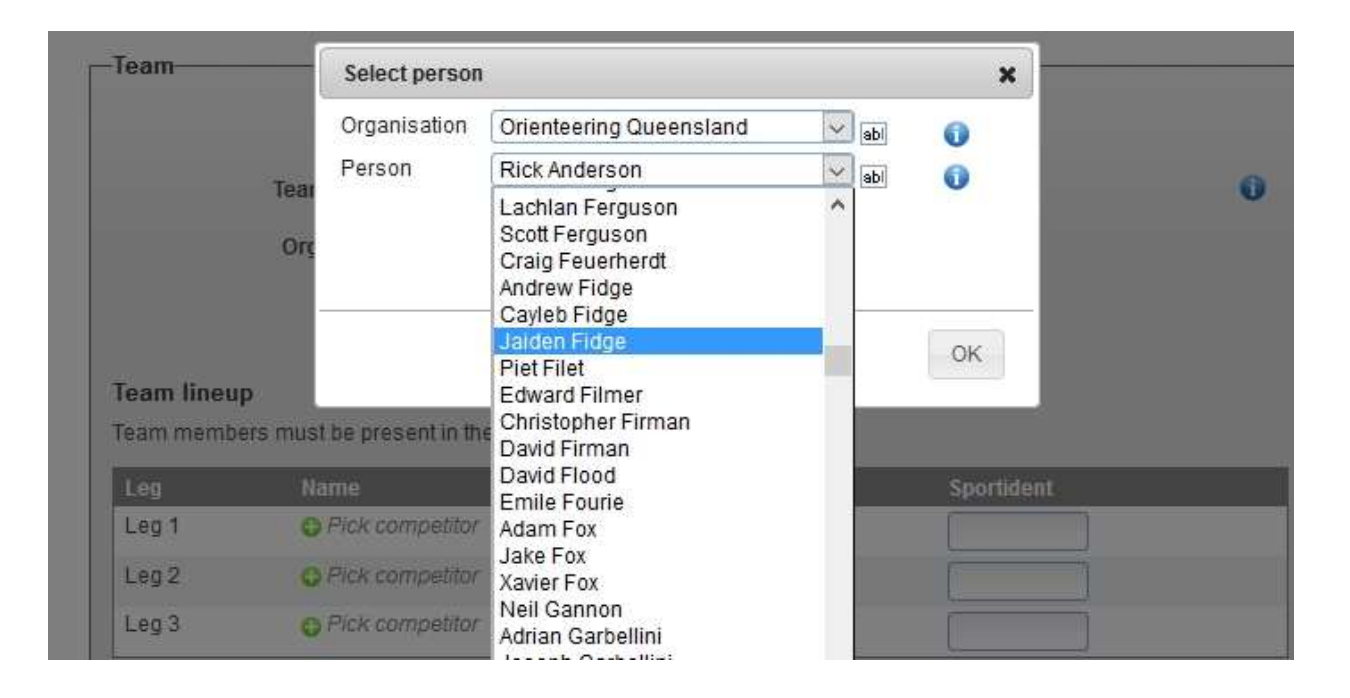

#### After selecting the 3 members and saving, you'll see the team listed.

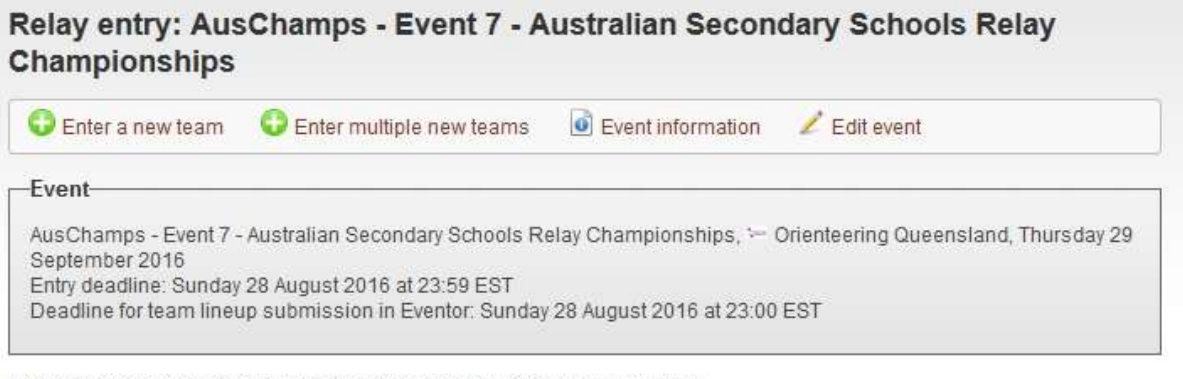

In total 1 entered team for Orienteering Queensland. Entry fee sum: 45 AUD.

#### Senior Boys: Orienteering Queensland 1

Entered by Robert Crosato today at 15:46 EST | Entry fee: 45 AUD

| Leg | Name         | Sportident |
|-----|--------------|------------|
| 1   | Jaiden Fidge | 9101365    |
| 2   | Jack Hill    | 2053203    |
| 3   | Daniel Gray  | 9101517    |

Edit selected teams.

Edit

You'll be able to go back in and change your team formats if required. The final date for team changes is currently set at Sept 18,although this may change.